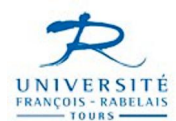

# INSCRIPTION PEDAGOGIQUE (IP) WEB

L'accès au site web se fera par votre ENT (http://ent.univ-tours.fr) ENT → Scolarité → IP Web

Il faut être inscrit administrativement pour avoir accès à ce site.

Vous aurez jusqu'au 18 décembre pour vous inscrire.

Les étudiants ne pouvant se connecter, merci de vous adresser à Sylvie TRIOLET- bureau 114 - 1<sup>er</sup> étage - site des Tanneurs.

#### ACCES ETUDIANT

#### 1 - Connexion

| 🚰 Inscription Pédagogique - Identification - Microsoft Interr                                                                                                    | net Explorer                                                                                                    |                                                                                                    | _ 5 ×         |
|----------------------------------------------------------------------------------------------------|----------------------------------------------------------------------------------------------------|----------------------------------------------------------------------------------------------------|---------------|
| Fichier Edition Affichage Favoris Outils ?                                                                                                    |                                                                                                    |                                                                                                    | <b>27</b>     |
| 😋 Précédente 🖌 🕥 - 💌 📓 🚮 🔎 Rechercher                                                                                                    | 👷 Favoris 🥝 🔗 - 놀 🔟 - 🛄 🏭 💈                                                                                                    | 8                                                                                                    |               |
| Adresse 🚳 http://ipweb.univ-tours.fr/ipwebtest/login.jsf?ticket=ST-                                                                                                    | -648078-5LzofhmXHbScVq0bCxGb                                                                                                    |                                                                                                    | V DK Liens    |
| Favoris       X         Image: Constraint of the second second | Arrent de vous identifier :<br>• Unter de vous identifier :<br>• Unter de vous identifier :<br>• Unter de vous désudant de volge servite carte défendant<br>• Numéro étu<br>Date de naissance (jimma | Inscription Pédagogique<br>en Ligne<br>adant : 20402432<br>aaaa) : [14081986<br>Vaider Annuler                                                                                                    |               |
| Démarrer Di Eudora 100 2 Orad Mi ID WEB.                                                                                                    | Russian Russian Russian Resident                                                                                                    | Carballa Tatamat Evaluear                                                                                                    | >> = 4 = 1102 |
| Demarrer V Cudora   2 Orad + M IP WEB                                                                                                    | ···    🐖 Inscripti Bureau 🛄 Mes documents                                                                                                    | Corbeille     Signature     Signature |               |

Vous vous connecterez à partir de votre numéro de carte d'étudiant et de votre date de naissance

### 2 - Choix IP, ou modification .....

| Inscription Pédagogique - Accueil - Microsoft Interr                                                                                                    | net Explorer                              |                                         |                                                   | _8×            |
|----------------------------------------------------------------------------------------------------|-------------------------------------------|-----------------------------------------|---------------------------------------------------|----------------|
| Fichier Edition Affichage Favoris Outils ?                                                                                                    | andras 📥 zamata 🔗 🔗 🔉 📼 🗖                 | 6/4                                     |                                                   |                |
| Adresse Adresse Adress | ercher Pavoris 😸 🖾 🗸 🔤 🖌                  |                                         |                                                   | V 🔄 OK Liens » |
| Favoris ×                                                                                                    | 55016-5515175761HLETCI 1626C1H165656681   |                                         |                                                   |                |
| C∰ Ajouter C∰ Organiser<br>Cm Liens<br>Cm NFC                                                                                                    |                                           | Inscription                             | on Pédagogique                                    |                |
| Guide des stations de radio     MSN.com                                                                                                    |                                           | El en                                   | en Ligne                                          |                |
| Dossier Social Etudiant     G Google     Lot - Le Crédit Lyonnais Particuli     J Pages Jaunes - Accueil                                                                                                    | Nom : AUDOUIN<br>Nº d'étudiant : 20402432 | Prénom : DIANE<br>Ré(e) le : 14/08/1996 | Adar<br>Guittar<br>Sontaci Technque el Pédageques |                |
| © esup 1 - esup-portail 2.5.3<br>№ Ministère de l'éducation national<br>Service Central d'Authentificatio                                                                                                    | Bienvenue dans l'outil d'inscrip          | ption pédagogique à distance.           |                                                   |                |
|                                                                                                    | Veuillez sélectionner ce que vous so      | suhaitez faire et valider :             |                                                   |                |
| C Terminé                                                                                                    | WFB-                                      | re ol contaila an a                     |                                                   | Internet       |

Il valide l'onglet INSCRIPTION

<u>3 – Accès à ses données personnelles qu'il peut mettre à jour, si nécessaire.</u>

| Inscription Pédagogique - Donnée                                                                                                    | s personnelles - Microsof              | t Internet Explorer                                                                                                    |                                                                                                    |                 |                                          |                                 |              | _ 8 ×      |
|----------------------------------------------------------------------------------------------------|----------------------------------------|----------------------------------------------------------------------------------------------------|----------------------------------------------------------------------------------------------------|-----------------|------------------------------------------|---------------------------------|--------------|------------|
| Fichier Edition Affichage Favoris                                                                                                    | Outils ?                               |                                                                                                    |                                                                                                    | ~               |                                          |                                 |              | <u> </u>   |
| 🔇 Précédente 👻 🚫 🖌 🞽 💋                                                                                                    | C Rechercher                           | 🤆 Favoris 🥝 🔀 💐                                                                                                    | ) 🔟 × 🔜 👯 🕯                                                                                                    | 3               |                                          |                                 |              |            |
| Adresse 🙋 http://ipweb.univ-tours.fr/ipi                                                                                                    | webtest/jsp/accueil.jsf                |                                                                                                    |                                                                                                    |                 |                                          |                                 | · D          | OK Liens » |
| Favoris X                                                                                                    |                                        |                                                                                                    |                                                                                                    | 1 cm            |                                          | en Ligi                         | ne           | *          |
| Current Lens Current Lens Curr | Nom : AUDOUI<br>Nº d'étudiant : 204024 | IN<br>32                                                                                                    | Prénom : DIANE<br>Né(e) le : 14/08/11                                                                           | 986             | <u>Contact Technique et Pédar</u>        | Ado 7<br>Quitter 7<br>2024aux 7 |              |            |
|                                                                                                    | Données personnelles                   | Votre adresse permanente est :           Is satue d'une adresse en Trance ou à l'étanger est obligatione. Il s'agit de voto<br>Quel est votre téléphone ?         [247 30 23 4]           Quelle est votre téléphone ?         [15 LES NORES] |                                                                                                    |                 | ersonnelle fixe ou celle de vos parents. |                                 |              |            |
|                                                                                                    |                                        | Choix des enseignements                                                                                                    | Quel est votre pays ?*<br>Si adresse en France<br>Quel est votre code postal ?<br><u>Précisez votre commune</u> |                 | CHEMIN DE GEVRIOUX FRANCE 37520 JA RICHE |                                 |              |            |
|                                                                                                    |                                        |                                                                                                    | Si adresse à l'étranger<br>Quel est votre code postal et                                                        | votre ville ?   |                                          |                                 |              |            |
|                                                                                                    |                                        |                                                                                                    | Quel est votre type                                                                                             | d'hébergement ? | •*                                       | -                               |              |            |
|                                                                                                    |                                        |                                                                                                    | vuel est votre type d'héberge<br>* champ obligatoire                                                            | enens (*        | console parenta                          | Conti                           | nuer         |            |
| 🛃 Terminé                                                                                                    |                                        |                                                                                                    |                                                                                                    |                 |                                          |                                 | 🔹 🔮 Internet |            |
| 🏄 Démarrer 🛛 😓 Eudora 🛛 🔯 2                                                                                                    | 2 Oracl 🛛 💾 IP WEB                     | 🖉 Inscripti 🛛 Bureau 👔                                                                                                    | Mes documents                                                                                                   | 🥑 Corbeille     | 🥭 Internet Ex                            | plorer                          | » 🔣 🌃 «      | 🖸 🛃 11:05  |

Vous pouvez actualiser vos informations personnelles.

ATTENTION : l'adresse indiquée doit être celle où nous pouvons vous contacter en permanence et non une adresse provisoire (stage, terrain ...).

4 - Choix de la version d'étape.

| Inscription Pédagogique - Choix des i<br>Inscription Pédagogique - Choix des i                                                                                                    | inscriptions - Microsoft Internet Explorer                                                                                                    |                                                                                                    |                                                                                                    |                                                      |                |
|----------------------------------------------------------------------------------------------------|----------------------------------------------------------------------------------------------------|----------------------------------------------------------------------------------------------------|----------------------------------------------------------------------------------------------------|------------------------------------------------------|----------------|
| Fichier Edition Affichage Favoris O                                                                                                    | utils ?                                                                                                    |                                                                                                    |                                                                                                    |                                                      |                |
| 🌀 Précédente 🔹 🕥 🕣 봄 💈 🔮                                                                                                    | 🎧 🔎 Rechercher 🤺 Favoris 🧭 🍰 🔾                                                                                                    | 🍃 🔟 + 🔜 👯 🦓                                                                                                    |                                                                                                    |                                                      |                |
| Adresse 🙆 http://ipweb.univ-tours.fr/ipweb                                                                                                    | otest/jsp/perso.jsf                                                                                                    |                                                                                                    |                                                                                                    |                                                      | 💌 🛃 OK 🛛 Liens |
| Evroris         X           This Alputer         Organiser           Liens            MEC         Quide des stations de radio           Ministration         Ministration de radio           Ministration         Quide des stations de radio           Ministrational         Ministration de radio           Ministration         Coogle           Google         Cold - Le Crédit Lyonnais Particul           Pages Zumes - Accuel         Ministration | Nom : AUDOU<br>N° d'étudione : 204024                                                                                                    | M Parken<br>632 Nr(e) e                                                                                                    | <i>Inscription Pe</i>                                                                                                | édagogique<br>en Ligne<br>aux<br>satur               |                |
| esup - esup-portal 2.5.3     Ministère de l'éducation national     Service Central d'Authentificatio                                                                                                    | Donnies personnelles                                                                                                    | us onles attende consequenties as Content<br>for formation of down as a bound<br>for formation of a constant<br>Le cas échéant, précisez vo<br>C L3-Paychologie (HL3PSY - 4) | sur reguette vous directez voos insorm.<br>Contracter v.<br>vouel faulte staden statest connut pour acco<br>re choix | mptir la totatité de votre inscription.<br>Continuer |                |
| Terminé                                                                                                    | Contrat pedagopojage Uspende Uspende Uspende Uspende USPUE USPUE U |                                                                                                    |                                                                                                    |                                                      | Internet       |
| 🟄 Démarrer 🛛 🖄 Eudora 🛛 🖾 2 🕫                                                                                                    | racl 🔻 💾 IP WEB 🛛 🍘 Inscripti 🛛 Bureau 🕻                                                                                                    | ] Mes documents 🛛 🌛 Corb                                                                                                    | alle 进 Internet Explore                                                                                              | r                                                    | 🎽 🕷 📧 🛃 11:07  |

Vous choisissez le M1 de Psychologie.

## 5 - Choix des options

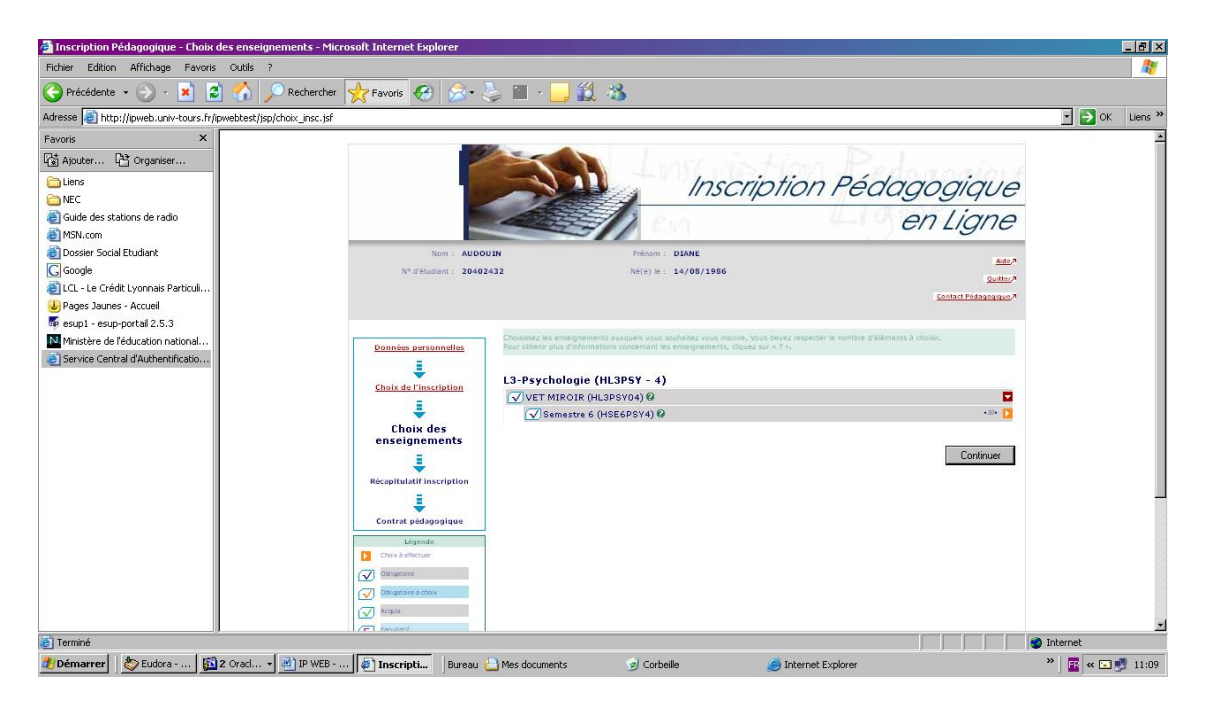

Vous devez choisir 2 options par semestre. Faites attention à ce que cela ne tombe pas en même temps (voir planification des UE Optionnelles).

Les lignes terminées par une case orange sont à compléter.

| 猶 Inscription Pédagogique - Choix                                                                                                    | des enseignements - Micro       | soft Internet Expl                                                                                                    | lorer                                    |                                                                                                    |                                                                                                    |                                                                                                    |                                                                  |                    |                                                                                   |          | _ 8 ×          |
|----------------------------------------------------------------------------------------------------|---------------------------------|----------------------------------------------------------------------------------------------------|------------------------------------------|----------------------------------------------------------------------------------------------------|----------------------------------------------------------------------------------------------------|----------------------------------------------------------------------------------------------------|------------------------------------------------------------------|--------------------|-----------------------------------------------------------------------------------|----------|----------------|
| Fichier Edition Affichage Favoris                                                                                                    | Outils ?                        |                                                                                                    |                                          |                                                                                                    |                                                                                                    |                                                                                                    |                                                                  |                    |                                                                                   |          | <b>.</b>       |
| 子 Précédente 🔹 🕥 🖌 😫                                                                                                    | 🖞 🏠 🔎 Rechercher 🖣              | 🛧 Favoris 🤣                                                                                                    | 8-2                                      | 🍃 🔳 🖌 🗾                                                                                                    | 🛱 🚳                                                                                                    |                                                                                                    |                                                                  |                    |                                                                                   |          |                |
| Adresse 💩 http://ipweb.univ-tours.fr/                                                                                                    | ipwebtest/jsp/choix_insc.jsf#su | b_2                                                                                                    |                                          |                                                                                                    |                                                                                                    |                                                                                                    |                                                                  |                    |                                                                                   | 💽 🔁 ОК   | Liens »        |
| Adresse i http://pweb.univ-tours.fr/<br>Favoris X<br>Alputer Conganiser<br>Alputer Conganiser<br>Conge<br>Suide des stations de radio<br>Conge Social Etudiant<br>Conge<br>LCL - Le Crédit Lyonnais Particuli<br>Pages Jaunes - Accuel<br>Fresupi - esup-portail 2.5.3<br>Ministère de l'éducation national<br>Service Central d'Authentificatio | pwebtest/jsp/choix_nsc.jsf#su   | Donndos parsos<br>Choix de l'inscr<br>Choix de l'inscr<br>Choix de l'inscr<br>Choix de l'inscr<br>Réceptitulatif ins<br>Contrat pédage<br>Contrat pédage<br>Vigender à floxi<br>Vigender à floxi<br>Vigender à floxi<br>Discussion<br>Contrat pédage<br>Contrat pédage | nnation<br>ription<br>cription<br>ogique | Cholesce is analy<br>Four otherwise its<br>Ver otherwise is<br>Ver the mired<br>Ver<br>Ver<br>Ver<br>Ver<br>Ver<br>Ver<br>Ver | ennenia auculei veci do<br>diversition concentrative<br>pic (HL3PSY - 4)<br>(RL3PSY04) Ø<br>re 6 (HSE695Y4) Ø<br>27 Méthodologie discip<br>28 Enseignemen optio<br>26 Savoirs thématique | hades vous neches. V<br>neegoement, Coues<br>Innaire et langue (t<br>nnel (H6POPTI4)<br>s 3 (H6PTHE34) @ | ttal devez respecter le nombre<br>sur = 7 +.<br>HGPMETL4) @<br>Ø | déléments à chour, | <ul> <li>43%</li> <li>43%</li> <li>43%</li> <li>43%</li> <li>Continuer</li> </ul> | ▼ 0K     | Liens »        |
|                                                                                                    |                                 |                                                                                                    |                                          |                                                                                                    |                                                                                                    |                                                                                                    |                                                                  |                    |                                                                                   |          |                |
|                                                                                                    | 1                               |                                                                                                    |                                          |                                                                                                    |                                                                                                    |                                                                                                    |                                                                  |                    |                                                                                   | Internet | <u>•</u>       |
| 🛃 Démarrer 🛛 🧽 Eudora 🛛 🌠                                                                                                    | 2 Oracl 🛃 IP WEB                | inscripti                                                                                                    | Bureau [                                 | Mes documents                                                                                                    | 🥑 Corbeilk                                                                                                    | 9                                                                                                    | 🥑 Internet Explorer                                              | , ,                | ,,,                                                                               | » 🖪 « 🖬  | <b>9</b> 11:11 |

Si vous avez déjà validé des enseignements optionnels, ils apparaîtront en griser.

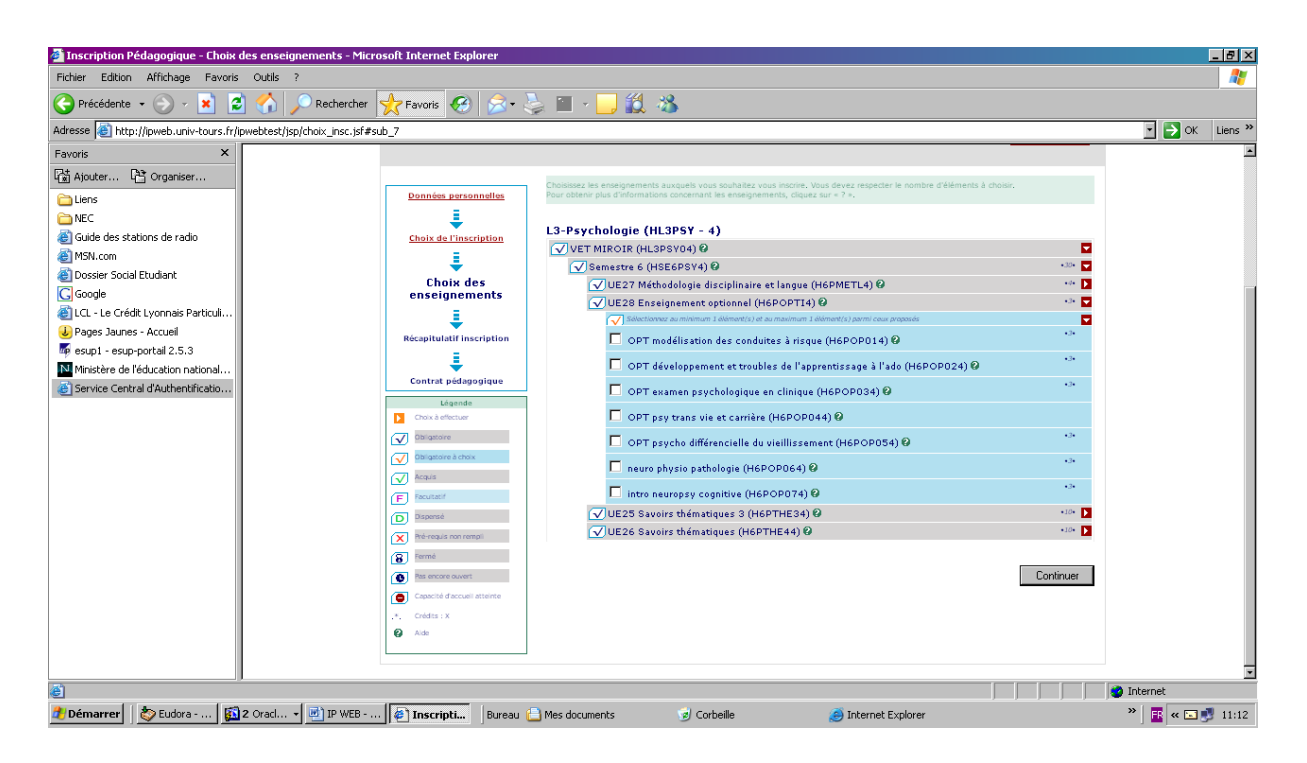

Un certain nombre d'informations, de codes ou de termes (Vet Miroir) apparaissent. Il s'agit des codes émanant du logiciel de gestion et n'ont pas de signification pour les étudiants.

L'aide, identifiée par un point d'interrogation contient le descriptif de l'unité d'enseignement ou de la matière. Elle est remplie via le secrétariat pédagogique par les responsables des enseignements

| 🚰 Inscription Pédagogique - Récapitulatif inscr                | iption - Microsoft Internet Explorer |                                                                                             |                                    |              |                       |                   |            | _ 8 × |  |
|----------------------------------------------------------------|--------------------------------------|---------------------------------------------------------------------------------------------|------------------------------------|--------------|-----------------------|-------------------|------------|-------|--|
| Fichier Edition Affichage Favoris Outils ?                     |                                      |                                                                                             |                                    |              |                       |                   |            |       |  |
| 🔇 Précédente 👻 🔗 🖌 🔎                                           | 🗋 Rechercher 👷 Favoris 🥝 🍰 💐         | ) 🖬 - 🛄 🏭 🦓                                                                                 |                                    |              |                       |                   |            |       |  |
| Adresse 🙋 http://pweb.univ-tours.fr/pwebtest/jsp/choix_ens.jsf |                                      |                                                                                             |                                    |              |                       |                   |            |       |  |
| Favoris ×                                                      | X X                                  |                                                                                             |                                    |              |                       |                   |            |       |  |
| 🖓 Ajouter 🕞 Organiser                                          |                                      |                                                                                             |                                    |              | <u></u>               | nact Foungogique/ |            |       |  |
| C Liens                                                        |                                      |                                                                                             |                                    |              |                       |                   |            |       |  |
| C NEC                                                          | Données personnelles                 | Le tableau ci-dessous recense rensemble des enseignements auxquels vous<br>serez affecté.   | sounditez vous                     | inscrite ain | si que les groupes di | ins lesquels vous |            |       |  |
| Guide des stations de radio                                    | <u>i</u>                             | vous devez ciquer sur le bouton valder inscription pour que votre inscripti                 | on soit prise en i                 |              |                       |                   |            |       |  |
| MSN.com                                                        | Choix de l'inscription               |                                                                                             |                                    |              |                       |                   |            |       |  |
| Dossier Social Etudiant                                        |                                      | L3-Psychologie (HL3PSY - 4)                                                                 |                                    |              |                       |                   |            |       |  |
| Google                                                         | Choix des enseignements              | Enseignement                                                                                | Crédits                            | Туре         | Groupes               | Descriptif        |            |       |  |
| e LCL - Le Crédit Lyonnais Particuli                           |                                      | VET MIROIR (HL3PSY04)                                                                       |                                    | 0            |                       |                   |            |       |  |
| U Pages Jaunes - Accueil                                       | Réc apitulatif                       | Semestre 6 (HSE6PSY4)                                                                       | 30                                 | 0            |                       |                   |            |       |  |
| esup1 - esup-portail 2.5.3 Ministère de l'éducation national   | inscription                          | UE27 Méthodologie disciplinaire et langue<br>(H6PMETL4)                                     | 4                                  | 0            |                       |                   |            |       |  |
| Service Central d'Authentificatio                              | ↓ ↓                                  | EC27.2 anglais (H6PANGL4)                                                                   | 2                                  | 0            |                       |                   |            |       |  |
|                                                                | Contrat pédagogique                  | EC27.1 méthode d'analyse des données non<br>paramétriques (H6PDNPA4)                        | 2                                  | 0            |                       |                   |            | - 1   |  |
|                                                                |                                      | CM27.1 métho donn param (H6PDNCM4)                                                          |                                    | 0            |                       |                   |            |       |  |
|                                                                |                                      | TD27.1 métho donn param (H6PDNTD4) UE28 Enseignement optionnel (H6POPTI4) 3                 |                                    |              |                       |                   |            |       |  |
|                                                                |                                      |                                                                                             |                                    |              |                       |                   |            |       |  |
|                                                                |                                      | OPT examen psychologique en clinique<br>(H6POP034)<br>UE25 Savoirs thématiques 3 (H6PTHE34) |                                    | ×            |                       |                   |            |       |  |
|                                                                |                                      |                                                                                             |                                    | 0            |                       |                   |            |       |  |
|                                                                |                                      | EC25.2 psychopathologie de l'adolescent<br>(H6PADOL4)                                       | 4                                  | 0            |                       |                   |            | _     |  |
|                                                                |                                      | CM25.2 psychopatho ado (H6PADCM4)                                                           |                                    | 0            |                       |                   |            |       |  |
|                                                                |                                      | TD25.2 psychopatho ado (H6PADTD4)                                                           |                                    | 0            |                       |                   |            |       |  |
|                                                                |                                      | EC25.3 psychologie du développement 4<br>(H6PDEVE4)                                         | 4                                  | 0            |                       |                   |            |       |  |
|                                                                |                                      | CM25.3 psy du dévelop 4 (H6PDECM4)                                                          | CM25.3 psy du dévelop 4 (H6PDECM4) |              |                       |                   |            |       |  |
|                                                                |                                      | TD25.3 psy du dévelop 4 (H6PDETD4)                                                          |                                    | 0            |                       |                   |            |       |  |
|                                                                |                                      | EC25.1 psychologie du travail 2 (H6PTRAV4)                                                  | 2                                  | 0            |                       |                   |            | _     |  |
|                                                                |                                      | UE26 Savoirs thématiques (H6PTHE44)                                                         | 10                                 | 0            |                       |                   | · · · · ·  | •     |  |
| e lermine                                                      |                                      |                                                                                             |                                    |              |                       |                   | 🕜 Internet |       |  |
| 💋 Démarrer 🛛 🗞 Eudora 🛛 🔬 2 Oracl 👻                            | IP WEB 🥵 Inscripti Bureau 🕻          | Mes documents 🥑 Corbeille 🧕                                                                 | JINTERNET EX                       | plorer       |                       |                   | » 🖪 « 🖬 🖲  | 11:13 |  |

#### <u>6 - Visualisation du contrat pédagogique</u>

Le contrat pédagogique reprend l'ensemble des enseignements obligatoires ou choisis par l'étudiant au cours d'une année.

Vous pouvez imprimer ou l'envoyer sur une boîte mail.